## Dragon Naturally Speaking

98% accuracy - well that is what it says on the box Sensitivity - can be a problem if there's a noisy background

### Setting up

- 1. Connect the microphone to the USB port
- 2. Click on Dragon Naturally Speaking icon

| Contents                                                                                |                         |  |
|-----------------------------------------------------------------------------------------|-------------------------|--|
| Setting up your voice profile<br>Tutorials<br>General use<br>Dictating into inspiration | р2-р4<br>р5<br>р6<br>р7 |  |

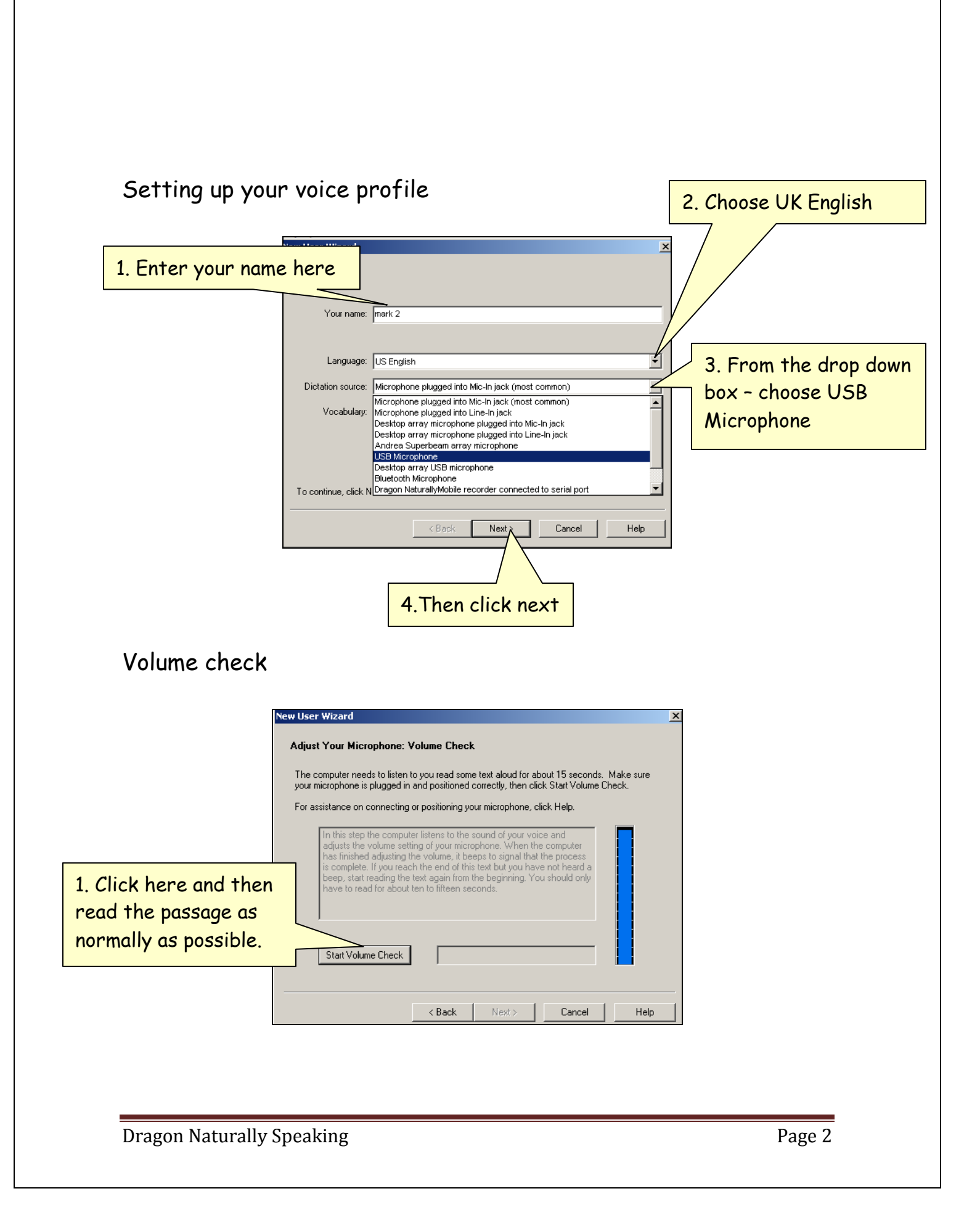

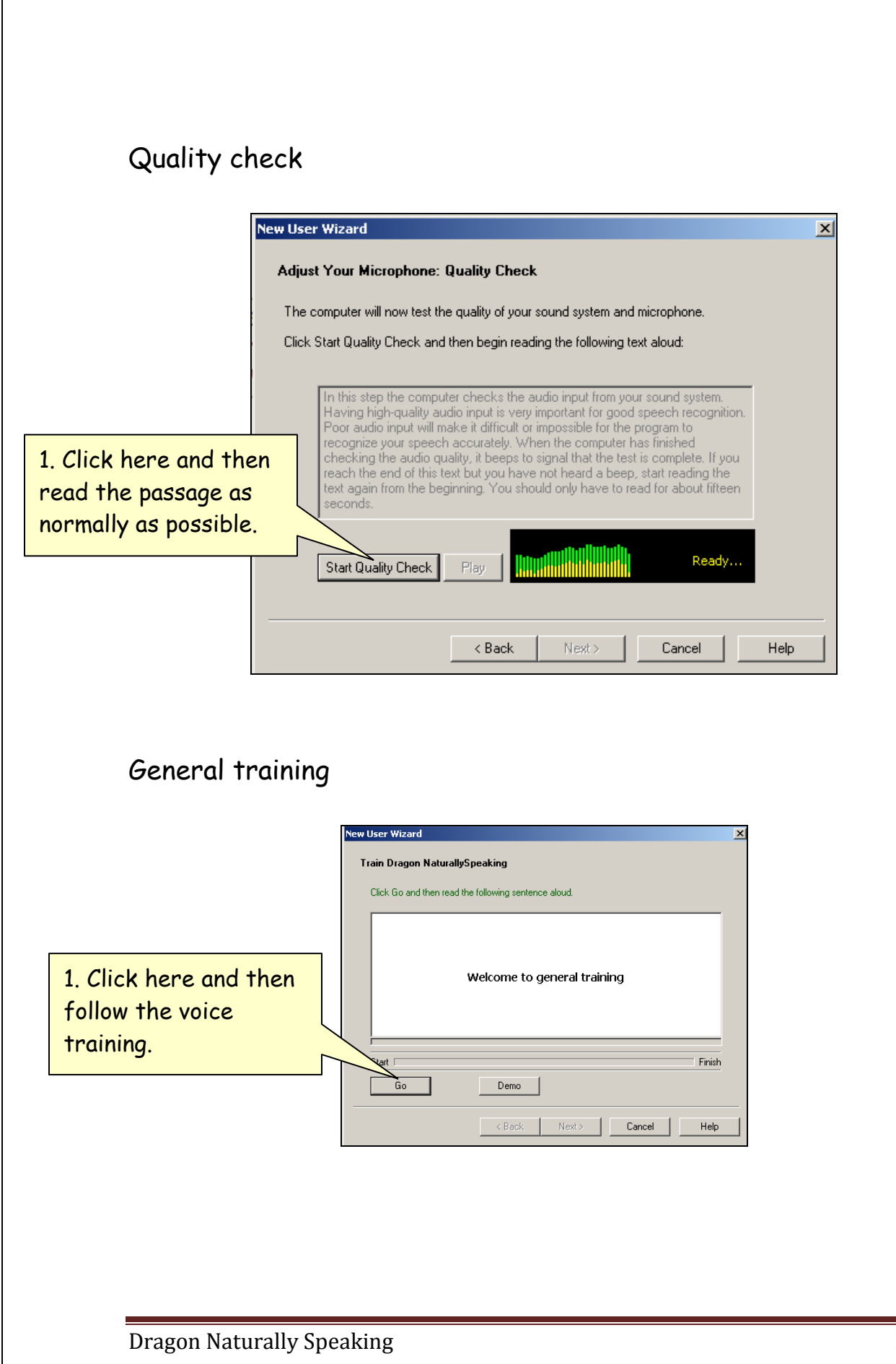

| New User Wizard                                                           |                         |
|---------------------------------------------------------------------------|-------------------------|
| Done                                                                      |                         |
| Congratulations! You have completed the New User Wizard.                  |                         |
| What do you want to do next?                                              |                         |
| Start the Tutorial (recommended for first-time users)                     |                         |
| C See what's new in Version 9 (recommended for users of earlier versions) | 1 Click here to         |
| C Begin dictating                                                         | start the<br>tutorials. |
| Click Finish to close this wizard.                                        |                         |
| < Back Finish Help                                                        |                         |

| 1. Choos             | e your voice prof                            | ile                                                                                                    | -                                       | 2.Click here<br>to open. |
|----------------------|----------------------------------------------|----------------------------------------------------------------------------------------------------|-----------------------------------------|--------------------------|
| 2.Find your<br>name. | User<br>Anna<br>Mand<br>mark (jack)<br>Steph | Source<br>Microphone (USB)<br>Microphone (USB)<br>Microphone (USB)<br>Microphone (USB)<br>Microphone (Mic-In)<br>Microphone (USB) | Cancel<br>Properties<br>New<br>Source > |                          |
|                      | Location of user files:                      | ault>                                                                                                    | Help<br>Browse                          |                          |

#### Natural punctuation

You can turn Natural Punctuation on and off by voice by saying "autopunctuation on" and "autopunctuation off"

or

selecting Options from the Tools menu and clicking "Automatically add commas and periods" on the Formatting tab.

TO ENTER

SAY

| , | comma            |
|---|------------------|
| • | full stop        |
| ! | exclamation mark |
| ? | question mark    |
| - | hyphen           |
| : | colon            |

## TO ENTER

#### SAY

| Add a new line      | "New Line"      |
|---------------------|-----------------|
| Add a new paragraph | "New Paragraph" |

| To delete                                             | "Scratch That."                 |
|-------------------------------------------------------|---------------------------------|
| You can say "scratch that" up to ten times to keep on |                                 |
| deleting.                                             |                                 |
| To undo                                               | "Undo That."                    |
|                                                       |                                 |
| То сар                                                | "Cap That"                      |
| To switch on Caps Lock                                | "All caps on"                   |
| To switch off Caps Lock                               | "All caps off"                  |
| To select                                             | "Select That"                   |
|                                                       |                                 |
| To unselect                                           | "Unselect that"                 |
|                                                       |                                 |
| To print                                              | "click file" then pause "print" |
|                                                       |                                 |
| To save                                               | "click file" then pause "save"  |
|                                                       |                                 |

Dictating spellings

To spell words out (for example Dwygyfylchi) Say "Spell D-W-Y-G-Y-F-Y-L-C-H-I"

## Font & Alignment

# Example - To change the font to Arial Say "Set Font" and then "Arial"

Example - To change the font size to 18pts Say "Set size 18"

| To italicize         | "Italicize That,"           |
|----------------------|-----------------------------|
| To underline         | "Underline That."           |
| To center            | "Center That,"              |
| To bold              | "Bold That"                 |
| To left align        | "Left Align That,"          |
| To right align       | "Right Align That."         |
| To add bullet points | "Format that Bullet Style." |
| То сору              | "copy that"                 |
| To cut               | "cut that"                  |
| To paste             | "paste that"                |
| To select paragraph  | "select paragraph"          |
| To select all        | "select all"                |

Dragon Naturally Speaking

# Proof reading

Say "Play that back"

| Play back dictation for the | "Play Back Line"      |
|-----------------------------|-----------------------|
| current line.               |                       |
| Play back dictation for the | "Play Back Paragraph" |
| current paragraph.          |                       |
| Play back dictation for the | "Play Back Document"  |
| whole document.             |                       |

Help

# To access a list of possible commands Say" What can I say"

# Internet Explorer

| To open Internet explorer | "Start Internet explorer"           |
|---------------------------|-------------------------------------|
| To type in a web address  | "Go to Address"                     |
|                           | (for example, say <i>"w w w dot</i> |
|                           | company dot com").                  |
|                           | Say <i>"Go There"</i> to open the   |
|                           | page                                |

You can click the text links and buttons on a Web page simply by saying the link or button name.

#### SAY TO

| Go to Bottom | Scroll to the end of the Web   |
|--------------|--------------------------------|
|              | page.                          |
| Go to Top    | Scroll to the beginning of the |
|              | Web page.                      |
| Page Down    | Scroll down one screen         |
| Page Up      | Scroll up one screen key       |
| Line Down    | Scroll down one line           |
| Line Up      | Scroll up one line             |

Dragon Naturally Speaking

Dragon Naturally Speaking